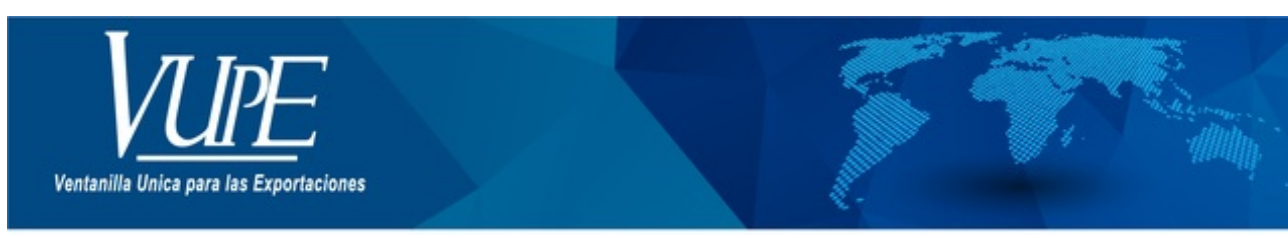

CÓDIGO : VUPE-GD-AA-I-004

VERSIÓN: 001

# GUIA DE LLENADO DEL CERTIFICADO DE ORIGEN CAFTA DR

## 1. DESCRIPCIÓN

## PASO No.1

Deberá ingresar al SEADEX WEB con el usuario y clave proporcionados.

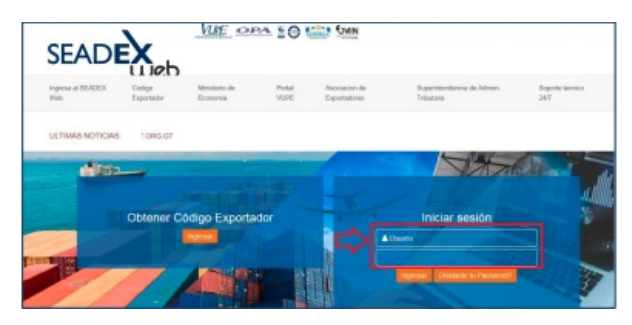

#### PASO No.2

Deberá elegir las opciones, Documentos de Exportación y luego Ingreso de Solicitud para generar su DEPREX.

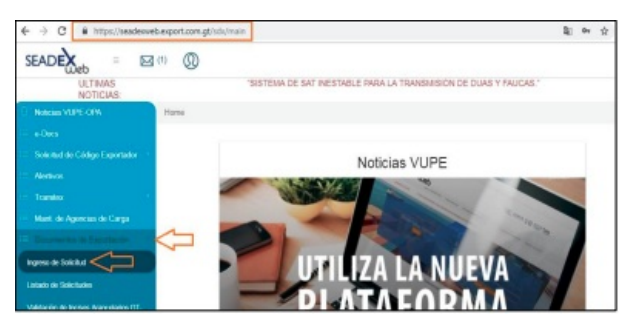

#### PASO No.3

Una vez creado su documento, en la pantalla No. 3, Ingreso Requisitos No Tributarios, deberá ingresar su Certificado de Origen.

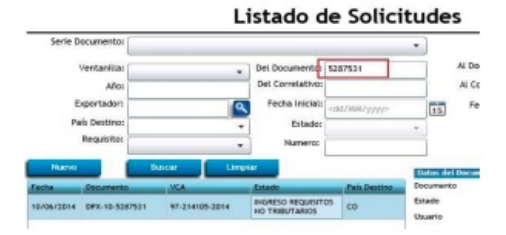

#### PASO No.4

Deberá dar clic en el ícono de la lupa para generar el Certificado de Origen respectivo.

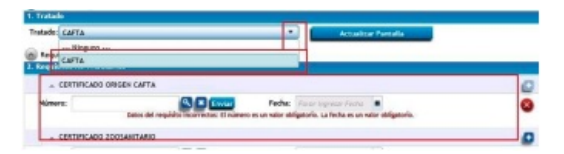

## PASO No.5

Al dar clic en la lupa, le generará una nueva pantalla para el llenado del Certificado de origen.

| Contractor Andreson Internet Provide Internet by Andres                                                                                                    | ачаят                                     |            |                       |           |
|----------------------------------------------------------------------------------------------------|-------------------------------------------|------------|-----------------------|-----------|
| 🖓 🖓 - 🔯 Milpe //zeadex.e. 🔎 🖬 🔒 😁 🍁 🛪 👔                                                                                                    | 🖶 Cestilicado                             |            | ×                     | 0 11      |
| rri [ 🚨 [ Ver guin ]                                                                                                    |                                           |            |                       |           |
|                                                                                                    |                                           | inicana .O | and the same distance |           |
| Instaloo de Libre Comercio entre H<br>Estados Unidos e                                                                                                    | epublica Dom<br>še América (C             | AFTA)      | Período que cut       | 200       |
| 1 Fataloo de Libre Comercio emile H<br>Estados Unidos o<br>1. Nondos, dirección y número de registro fiscal del exportador<br>Nontre                                                                                                  | epublica Dom<br>Se América (C             | AFTA)      | Período que cut       | 899       |
| I HIBBOD DE LUDIE COMIENCIÓ ENTRE H<br>Exitados Unidos I<br>1. História, dirección y colness de registro Recar del exponsador<br>Nomine<br>Recolación o Quartenau, TECA DE EXPORT ADORES                                              | epublica Dom<br>Se América (C<br>De:      | AFTA)      | Período que cut       | 20        |
| Instance de Lote Contençõe entre e<br>Estados Unidos e<br>1. Nexetiva, derecado y xolvera de registra feccal de expendador<br>Nexetiva<br>Recoluções outratexis(TECA DE EXPORTACIONES<br>Devendor                                     | epublica Dom<br>Se América (D<br>De:      | AFTA)      | Período que cut       | re<br>Ste |
| Elitable Contencia entre el<br>Estados Unidos I<br>1. Nontexa, desesión y número de inguistro Nocal del espandador<br>Nombre<br>ADOCIACIÓN QUATEMALTECA DE EXPORTACIONES<br>Desesión:<br>19 AVEDIDA + LE ZONA 13 QUATEMALA, QUATEMALA | epublica Dom<br>le América (D<br>De:<br>A | AFTA)      | Período que cut       | ir<br>Xe  |
| 1188600 DE LOPE CONFECCIÓN DE<br>Estados Unidos 1<br>1. Nordera, dereción y existen de registro Tecel de expension<br>Nordea<br>ASCALONI OLATEMALTECA DE EXPORTACIONES<br>Desende<br>15 AVENDA 14-21 2014 13 OLATEMALA, QUATEMALA     | epublica Dom<br>le América (C<br>Da:      | AFTA)      | Período que cut       | ire       |

## PASO No.6

Deberá completar cada uno de los espacios requeridos, existiendo para el efecto el instructivo de llenado del Certificado la cual puede consultar en cualquier momento.

|                                                   | _              | _                 | _               | _             | _      | _           | _             | _       |                  |
|---------------------------------------------------|----------------|-------------------|-----------------|---------------|--------|-------------|---------------|---------|------------------|
| Tratado de Libre Comercio entre<br>Estados Unidos | Repúb<br>de Ал | lica Do<br>térica | ominic<br>(CAF1 | ana -(<br>TA) | Centro | amérik      | :8-           |         |                  |
| ón y número de registro tiscal del exportador     |                |                   |                 | 2             | Period | io que o    | ubre          |         |                  |
|                                                   | D              |                   |                 |               |        |             |               |         |                  |
| BALIEUS DE EXPONIZAURES                           |                |                   |                 |               |        |             |               |         |                  |
| INA 13 GUATEMALA, GUATEMALA                       |                | 0                 |                 | Ju            | ly 20  | 14          | -             | 0       |                  |
|                                                   |                | Su                | Мо              | Tu            | We     | Th          | Fr            | Sa      |                  |
| ión u mimaro da raniatro Bacal dal orodurtor      | -              |                   |                 | - 1           | 2      | 3           | 4             | 5       | montator         |
|                                                   | Nor            | 6                 | 7               | 8             | 9      | 10          | 11            | 12      |                  |
|                                                   | ян             | 13                | 14              | 15            | 16     | 17          | 18            | 19      |                  |
|                                                   | Dis            | 20                | 21              | 22            | 23     | 24          | 25            | 26      |                  |
|                                                   | 000            | 27                | 28              | 29            | 30     | 31          |               |         |                  |
| 3. Nombre, dirección y número de                  | registr        | no fisca          | al del j        | produ         | ctor:  | 1           | 4. Nor        | nbre, e | dirección y núme |
| Nombre:                                           |                |                   |                 |               |        | Nor<br>RH   | nbre:<br>MOOI | RE & A  | ASSOCIATES C/C   |
| Dirección:                                        |                |                   |                 |               |        | Dire<br>808 | CREI          | EKLEA   | F COURT COLU     |
| Paia:                                             |                |                   |                 |               |        | Pair        | ĸ             |         |                  |
|                                                   |                |                   |                 | -             |        |             |               |         |                  |

#### PASO No.7

Deberá seleccionar los datos del detalle de mercancías como el Criterio, otros criterios si existieren, y la casilla de productor.

La casilla No.8 se deberá completar únicamente en el caso que el productor, exportador o importador coloquen el criterio B2 en la casilla No.7.

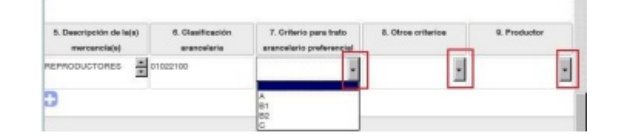

## PASO No.8

Deberá colocar los datos solicitados en la casilla No. 11 referente al nombre y cargo de quien firmará el Certificado.

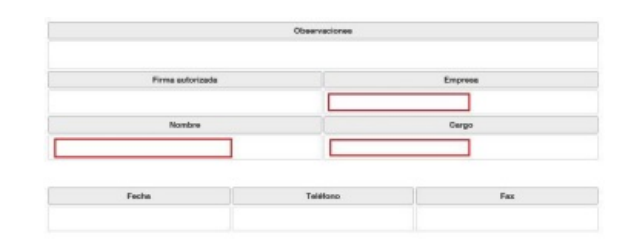

## PASO No. 9

Una vez finalizado el llenado del Certificado, deberá guardar el mismo en el icono del diskette, en donde le indicará que el documento ha sido guardado exitosamente.

| Centricado guardado correctamente.                   |                |  |
|------------------------------------------------------|----------------|--|
|                                                      |                |  |
|                                                      |                |  |
| ASDCIACTON GOATEMACTECA DE EXPORTADORES              |                |  |
| ABODINCKIN GUNTERNUTECA DE EXPORTACCHER<br>Directór: | A : 21.07:2014 |  |

#### PASO No. 10

Al guardar el Certificado, se generará un número de correlativo, posterior a esto, deberán dar clic en el botón azul enviar.

| Requisito | os No Tributarios      |                                   |                  |                       |                      |         |
|-----------|------------------------|-----------------------------------|------------------|-----------------------|----------------------|---------|
| ~ CE      | RTIFICADO ORIGEN CAFTA | 4                                 |                  |                       |                      |         |
| Número:   | 004-CAF-018992         | Q R Enviar                        | Fecha:           | 03/07/2014            |                      |         |
|           | Los datos del re       | quisito estan completos, si estos | son correctos fi | avor enviarlo para qu | e sea validado y aut | orizado |

## PASO No. 11

En la siguiente pantalla, si está seguro de los datos ingresados en el documento, deberá dar clic en SI.

| Tipo: 10<br>Estado Actual: | Serie: DPX Documento: 5287531<br>INGRESO REQUISITOS NO TRIBUTAJOS                  | Fecha: 10/06/2014          | Actividad: DIGRES<br>Responsable: Francis |
|----------------------------|------------------------------------------------------------------------------------|----------------------------|-------------------------------------------|
|                            | 4a<br>Descripcion General<br>¿EStá seguro de validar el requisito?<br>modificados. | Los datos ya no podrán ser |                                           |
| Tratas                     |                                                                                    |                            |                                           |
| ence de Di                 |                                                                                    | Cancelar No                | su estato                                 |

## PASO No. 12

Posterior al envío del Certificado, le deberá generar la nota en la que conste que el mismo ya fue transmitido.

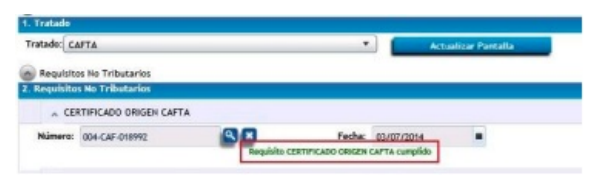

## PASO No. 13

Para la impresión del Certificado, deberá ingresar al mismo utilizando la lupa y dar clic en el botón de vista previa.

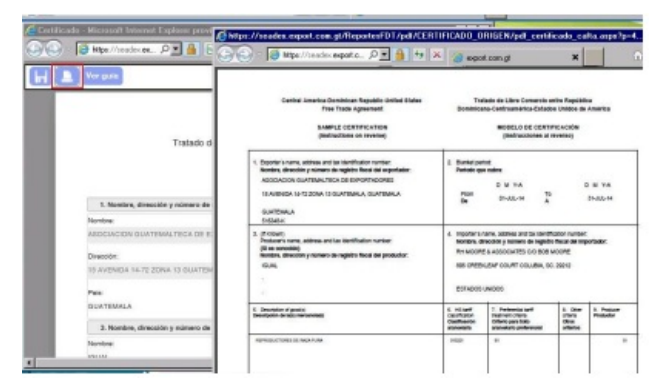

| ELABORÓ | REVISÓ | APROBÓ |
|---------|--------|--------|
|         |        |        |

Manuel Andreu ANALISTA DEL SISTEMA DE GESTIÓN INTEGRADO Y OTRAS PLATAFORMAS DE ESTRATEGIA ORGANIZACIONAL

FECHA DE VIGENCIA: 2022-05-23

# HACEMOS DE GUATEMALA UN PAÍS EXPORTADOR

Paola Salguero @ 2022-07-28, 16:45:35